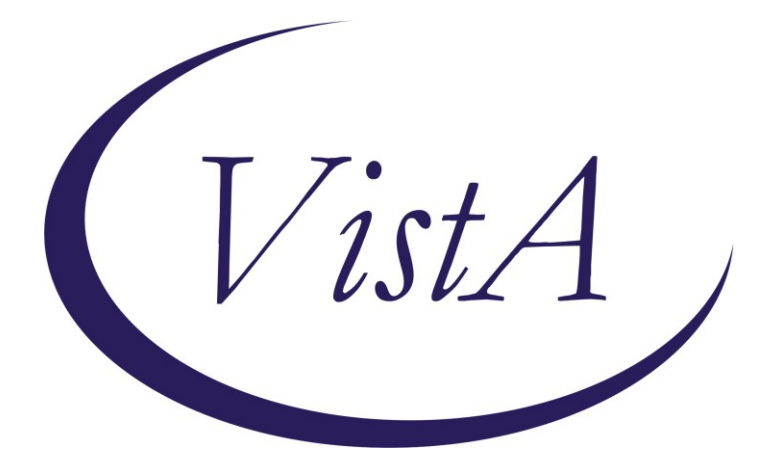

Update \_2\_0\_332

# **Clinical Reminders**

# VA-ECOE EPILEPSY SEIZURE FORM Install Guide

September 2023

Product Development Office of Information Technology Department of Veterans Affairs

| Table of Contents |   |
|-------------------|---|
| INTRODUCTION      | 1 |
| INSTALL DETAILS   |   |
| INSTALL EXAMPLE   |   |
| POST INSTALLATION | 6 |

# Introduction

This dialog will primarily be used by neurologists to document care for patients with epilepsy or seizures in an office, clinic, ER, or inpatient encounter. The dialog is a replica of a Powerform developed and approved by the Office of Neurology for the new EHR. This dialog has been developed after the input of a national workgroup sponsored and supported by the Epilepsy Centers of Excellence and the Neurology Cerner Workgroup.

### The exchange file contains the following components:

### TIU TEMPLATE FIELD

WORD PROCESSING FIELD ACTUAL/APPROXIMATE DATE (\*) DAY/WEEK/MONTH/YEAR TEXT (1-4)R WORD 4 LINES

### **HEALTH FACTORS**

VA-REMINDER UPDATES [C] VA-UPDATE 2 0 332 VA-ECOE EXAM [C] VA-ECOE EEG ROUTINE VA-ECOE EEG EMU VA-ECOE EEG CONTINUOUS VA-ECOE EEG AMBULATORY VA-ECOE INDICATIONS FOR REFERRAL/RE-REFERRAL PRESENT VA-ECOE EVAL COMMUNITY CARE EPILEPSY CENTER VA-ECOE EVAL VA EPILEPSY CENTER VA-ECOE ETIOLOGY UNKNOWN VA-ECOE [C] VA-ECOE ETIOLOGY ALCOHOL VA-ECOE ETIOLOGY SUBSTANCE ABUSE VA-ECOE ETIOLOGY OTHER VA-ECOE ETIOLOGY STROKE VA-ECOE ETIOLOGY POST-NEUROSURGICAL INTRACRANIAL INTERVENT VA-ECOE ETIOLOGY MIGRATION DEFECT/CORTICAL DYSPLASIA VA-ECOE ETIOLOGY METABOLIC VA-ECOE ETIOLOGY HIPPOCAMPAL SCLEROSIS VA-ECOE ETIOLOGY HEAD TRAUMA VA-ECOE ETIOLOGY GENETIC SYNDROME VA-ECOE ETIOLOGY BIRTH/EARLY DEVELOPMENT COMPLICATIONS

VA-ECOE ETIOLOGY CNS INFECTION VA-ECOE ETIOLOGY BRAIN TUMOR VA-ECOE STATUS EPILEPTICUS HISTORY NO VA-ECOE STATUS EPILEPTICUS HISTORY YES VA-ECOE PERSISTENT SEIZURE NO VA-ECOE PERSISTENT SEIZURE YES VA-ECOE SEIZURE TYPE UNKNOWN VA-ECOE SEIZURE PSYCHOGENIC NON-EPILEPTIC VA-ECOE SEIZURE GENERALIZED ONSET VA-ECOE SEIZURE FOCAL ONSET WITH SECOND GENERALIZATION VA-ECOE SEIZURE FOCAL ONSET VA-UPDATE\_2\_0\_332

#### **EDUCATION TOPICS**

VA-ECOE EPILEPSY EDUCATION OTHER VA-ECOE EPILEPSY SUDEP VA-ECOE EPILEPSY SEIZURE MEDICATIONS VA-ECOE EPILEPSY SAFETY PRECAUTIONS VA-ECOE EPILEPSY AND EFFECTS ON WOMEN'S HEALTH VA-ECOE EPILEPSY NATURE AND COURSE

#### **REMINDER SPONSOR**

VA-EPILEPSY CENTERS OF EXCELLENCE

#### **REMINDER DIALOG**

VA-ECOE SEIZURE EPILEPSY FORM

#### **REMINDER TERM**

VA-REMINDER UPDATE\_2\_0\_332

### **Install Details**

This update is being distributed as a web host file. The address for the host file is: https://REDACTED /UPDATE 2 0 332.PRD

Installation:

==============

This update can be loaded with users on the system. Installation will take less than 5 minutes.

# Install Example

| To Load the Web Host File. Navigate to Reminder exchange in Vista |     |                        |                     |
|-------------------------------------------------------------------|-----|------------------------|---------------------|
| CFE Create Exchange File Entry                                    | LHF | Load Host File         |                     |
| CHF Create Host File                                              | LMM | Load MailMan Message   |                     |
| CMM Create MailMan Message                                        | LR  | List Reminder Definiti | ions                |
| DFE Delete Exchange File Entry                                    | LWH | Load Web Host File     |                     |
| IFE Install Exchange File Entry                                   | RI  | Reminder Definition In | nquiry              |
| IH Installation History                                           | RP  | Repack                 | M                   |
| Select Action: Next Screen// lwh Load                             | Web | Host File              |                     |
| Input the URL for the .prd file: https:                           | 11  |                        | /UPDATE_2_0_332.PRD |

At the <u>Select Action</u>: prompt, enter <u>LWH</u> for Load Web Host File At the <u>Input the url for the .prd file</u>: prompt, type the following web address: <u>https://REDACTED/UPDATE\_2\_0\_332.PRD</u>

You should see a message at the top of your screen that the file successfully loaded.

| +Item | Entry                             | Source              | Date Packed       |
|-------|-----------------------------------|---------------------|-------------------|
| 470   | UPDATE_2_0_332 VA-ECOE            |                     |                   |
|       | EPILEPSY SEIZURE FORM             |                     |                   |
| 471   | UPDATE_2_0_334 VA-PGX 🛛 🤜         |                     |                   |
|       | (PHASER) TEMPLATE UPDATE          |                     |                   |
| 472   | UPDATE_2_0_335 VA-PERSONAL        |                     |                   |
|       | HEALTH INVENTORY (PHI) NOTE       |                     |                   |
|       | UPDATE                            |                     |                   |
| 473   | UPDATE_2_0_336 VA-SLEEP           |                     |                   |
|       | TEMPLATES                         |                     |                   |
| 474   | UPDATE_2_0_34 VA-WH PAP SMEAR     |                     |                   |
| +     | + Next Screen - Prev Scre         | een ?? More Actio   | ons >>>           |
| CFE   | Create Exchange File Entry        | LHF Load Host       | File              |
| CHF   | Create Host File                  | LMM Load MailM      | lan Message       |
| СММ   | Create MailMan Message            | LR List Remir       | ider Definitions  |
| DFE   | Delete Exchange File Entry        | LWH Load Web H      | lost File         |
| IFE   | Install Exchange File Entry       | RI Reminder D       | efinition Inquiry |
| IH    | Installation History              | RP Repack           |                   |
| Selec | t Action: Next Screen// IFE    Ir | istall Exchange Fil | le Entry          |
| Enter | a list or range of numbers (1-7   | 719): 470           |                   |

Search and locate an entry titled UPDATE\_2\_0\_332 VA-ECOE EPILEPSY SEIZURE FORM in reminder exchange.

At the **Select Action** prompt, enter **IFE** for Install Exchange File Entry

Enter the number that corresponds with your entry UPDATE\_2\_0\_332 VA-ECOE EPILEPSY SEIZURE FORM.

(*In this example it is entry 470. It will vary by site*). The date of the exchange file should be 08/15/2023.

| Description:                                                     |     |
|------------------------------------------------------------------|-----|
| The following Clinical Reminder items were selected for packing: |     |
| REMINDER DIALOG                                                  |     |
| VA-ECOE SEIZURE EPILEPSY FORM                                    |     |
|                                                                  |     |
| REMINDER TERM                                                    |     |
| VA-REMINDER UPDATE_2_0_332                                       |     |
|                                                                  |     |
| Keywords:                                                        |     |
|                                                                  |     |
| Components:                                                      |     |
|                                                                  |     |
| + Enter ?? for more actions                                      | >>> |
| IA Install all Components IS Install Selected Component          |     |
| Select Action: Next Screen// IA Install all Components .         |     |
|                                                                  | /   |

At the <u>Select Action</u> prompt, type <u>IA</u> for Install all Components and hit enter. Select Action: Next Screen// <u>IA</u> Install all Components

You will see several prompts, for all new entries you will choose I to Install

Skip any TIU Template fields that exist, but the packed component is different.

For all other components that already exists but the packed component is different, choose **O to Overwrite.** 

If an error similar to the one below appears, then you must select "Install Selected Component", select the item number for the sponsor (Item 51), then after it has installed, Select "Install all Components"

MSG("DIERR",1,"TEXT",1)=The value 'VA-EPILEPSY CENTERS OF EXCELLENCE' for field SPONSOR in file EDUCATION TOPICS is not valid. MSG("DIERR","E",701,1)= You will be promped to install the reminder dialog component (VA-ECOE EPILEPSY SEIZURE FORM). You will choose to install all even though some components may have an X to indicate that they exist.

| Packed reminder dialog: VA-ECOE SEIZURE EPILEPSY FORM [NATIONAL DIALOG] |       |
|-------------------------------------------------------------------------|-------|
|                                                                         |       |
| +Item Seq. Dialog Findings Type E                                       | xists |
| Finding: VA-ECOE SEIZURE GENERALIZED ONSET (HEALTH FACTOR)              | X     |
| 8 10.5.20 VA-ECOE SEIZURE TYPE PSYCH NON-EPILEPTIC element              |       |
| Finding: VA-ECOE SEIZURE PSYCHOGENIC NON-EPILEPTIC (HEALTH              | Х     |
| FACTOR)                                                                 |       |
| 9 10.5.25 VA-ECOE SEIZURE TYPE UNKNOWN element                          |       |
| Finding: VA-ECOE SEIZURE TYPE UNKNOWN (HEALTH FACTOR)                   | X     |
| 10 10.10 VA-ECOE SEIZURE INFORMATION group                              |       |
| Finding: *NONE*                                                         |       |
| 11 10.10.5 VA-ECOE SEIZURE FREQ element                                 |       |
| Finding: *NONE*                                                         |       |
| 12 10.15 VA-ECOE SEIZURE PERSISTENT group                               |       |
| Finding: *NONE*                                                         |       |
| 13 10.15.5 VA-ECOE SEIZURE PERSISTENT YES group                         |       |
| Finding: VA-ECOE PERSISTENT SEIZURE YES (HEALTH FACTOR)                 | Х     |
| 14 10.15.5.5 VA-ECOE SEIZURE CONTROL group                              |       |
| + + Next Screen - Prev Screen ?? More Actions                           |       |
| DD Dialog Details DT Dialog Text IS Install Selected                    |       |
| DF Dialog Findings DU Dialog Usage QU Quit                              |       |
| DS Dialog Summary IA Install All                                        |       |
| Select Action: Next Screen// IA Install All                             |       |

At the **<u>Select Action</u>** prompt, type <mark>IA</mark> to install the dialog.

Install reminder dialog and all components with no further changes: Yes

| Item  | Seq. Dialog Findings                                 | Туре      | Exists |  |
|-------|------------------------------------------------------|-----------|--------|--|
| 1     | VA-ECOE SEIZURE EPILEPSY FORM                        | dialog    | X      |  |
| 2     | 5 VA-ECOE SEIZURE VERSION<br>Finding: *NONE*         | element   | x      |  |
| 3     | 10 VA-ECOE SEIZURE HISTORY                           | group     | x      |  |
| 4     | 10.5 VA-ECOE SEIZURE TYPE                            | group     | x      |  |
| 5     | Finding: *NONE*<br>10.5.5 VA-ECOE SEIZURE TYPE FOCAL | element   | x      |  |
|       | Finding: VA-ECOE SEIZURE FOCAL ONSET (HEALTH FACTOR  | I)        | X      |  |
| 6     | 10.5.10 VA-ECOE SEIZURE TYPE FOCAL W/SEC GEN         | element   | X      |  |
|       | Finding: VA-ECOE SEIZURE FOCAL ONSET WITH SECOND     |           | X      |  |
|       | GENERALIZATION (HEALTH FACTOR)                       |           |        |  |
| 7     | 10.5.15 VA-ECOE SEIZURE TYPE GEN ONSET               | element   | Х      |  |
| +     | + Next Screen - Prev Screen ?? More Actions          |           |        |  |
| DD    | Dialog Details DT Dialog Text IS Instal              | l Selecte | d      |  |
| DF    | Dialog Findings DU Dialog Usage QU Quit              |           |        |  |
| DS    | Dialog Summary IA Install All                        |           |        |  |
| Selec | Select Action: Next Screen// Q Quit                  |           |        |  |

After completing this dialog install, you will type **Q**.

| Description:<br>The following Clinical Reminder items were selected for packing:<br>REMINDER DIALOG<br>VA-ECOE SEIZURE EPILEPSY FORM |     |  |  |  |
|----------------------------------------------------------------------------------------------------|-----|--|--|--|
| REMINDER TERM<br>VA-REMINDER UPDATE_2_0_332                                                                                          |     |  |  |  |
| Keywords:                                                                                                    |     |  |  |  |
| Components:                                                                                                    |     |  |  |  |
| + + Next Screen - Prev Screen ?? More Actions                                                                                        | >>> |  |  |  |
| IAInstall all ComponentsISInstall Selected ComponentSelect Action:Next Screen// QQ                                                   |     |  |  |  |
| You will then be returned to this screen. At the <u>Select Action</u> prompt, type Q.                                                |     |  |  |  |

Install complete.

## **Post Installation**

1. Make the Dialog template available to be attached to a Personal or Shared template or to be able to attach the dialog to a progress note title.

Select Reminder Managers Menu <TEST ACCOUNT> Option: **CP** CPRS Reminder Configuration CA Add/Edit Reminder Categories

| CA   | Add/Edit Reminder Categories              |
|------|-------------------------------------------|
| CL   | CPRS Lookup Categories                    |
| CS   | CPRS Cover Sheet Reminder List            |
| MH   | Mental Health Dialogs Active              |
| PN   | Progress Note Headers                     |
| RA   | Reminder GUI Resolution Active            |
| TIU  | TIU Template Reminder Dialog Parameter    |
| DEVL | Evaluate Coversheet List on Dialog Finish |
| DL   | Default Outside Location                  |
| PT   | Position Reminder Text at Cursor          |
| LINK | Link Reminder Dialog to Template          |
| TEST | CPRS Coversheet Time Test                 |
| NP   | New Reminder Parameters                   |
|      |                                           |

- GEC GEC Status Check Active
- WH WH Print Now Active

Select CPRS Reminder Configuration <TEST ACCOUNT> Option: **TIU** TIU Template Reminder Dialog Parameter

Reminder Dialogs allowed as Templates may be set for the following:

| 1 | User     | USR | [choose from NEW PERSON]      |
|---|----------|-----|-------------------------------|
| 3 | Service  | SRV | [choose from SERVICE/SECTION] |
| 4 | Division | DIV | [SALT LAKE CITY]              |

5 System SYS [NATREM.FO-SLC.MED.VA.GOV]

Enter selection: **5** Choose the appropriate number for your site. Your site may do this by System or other levels. The example below uses SYSTEM level.

Setting Reminder Dialogs allowed as Templates for System: NATREM.FO-SLC.MED.VA.GOV Select Display Sequence: **?** 

388 VA-COVID-19 TELEPHONE FOLLOW-UP389 VA-SRA-CONSULT RESPONSE (D)

When you type a question mark above, you will see the list of #'s (with dialogs) that are already taken. Choose a number **NOT** on this list. For this example, 390 and 391 are not present so those numbers can be used.

Select Display Sequence: **390** Are you adding 390 as a new Display Sequence? Yes// **YES** 

Display Sequence: 390// <Enter> Clinical Reminder Dialog: VA-ECOE SEIZURE EPILEPSY FORM reminder dialog NATIONAL ...OK? Yes// Yes

# 2. Setup of Note Title (optional). The dialog can be linked to a local title or a shared template.

The note title to create to associate with this template is: **EPILEPSY SEIZURE HISTORY** 

VHA Enterprise Standard Title: NEUROLOGY NOTE

You can add this to the appropriate document class.

**Note:** Comprehensive information on Creating new Document Classes and Titles can be found beginning on page 54 of the TIU/ASU Implementation Guide at the following link: <u>http://www.va.gov/vdl/documents/Clinical/CPRS-</u> <u>Text Integration Utility (TIU)/tiuim.pdf</u>

### 3. Associate the reminder dialog with the note title in CPRS

In CPRS, open the Template Editor, expand Document Titles, select the appropriate folder (if applicable), then click New Template (top right-hand corner).

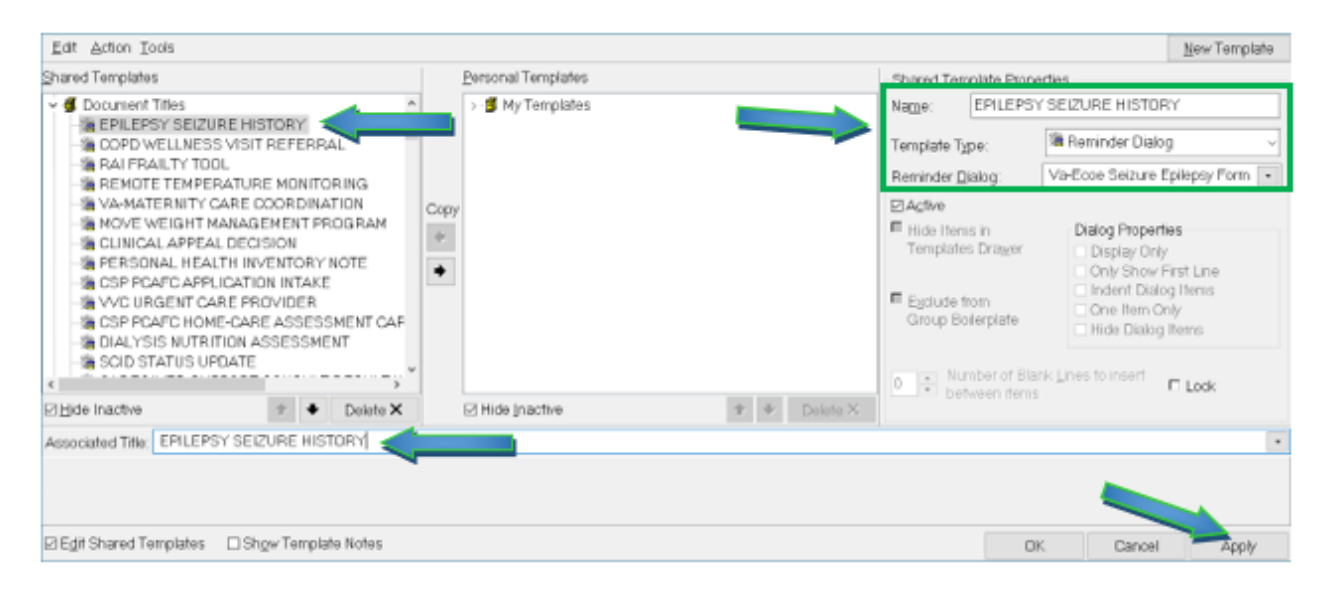

Type in the following information: Name: **EPILEPSY SEIZURE HISTORY** Template Type: **Reminder Dialog** Reminder Dialog: **VA-ECOE SEIZURE EPILEPSY FORM** 

Next, type in the Associated Title name — then click Apply.